You may check the current rates of an agreement that you are working under.

| Λ               |                        |
|-----------------|------------------------|
| EPRLive         |                        |
| Employee Roster | P∉ roll Reporting ∨    |
| Walcomo back    | File Payroll Reports   |
| weicome back    | Review Agreement Rates |
| Quick Links     |                        |
| My Arcou        | nt File a Report       |
| X View Rate     | s Employee Roster      |
| Technical       | Guide                  |

Select from the drop down "Review Agreement Rates" or from the home screen "View Rates".

## Select the Agreement from the drop down and enter the Work Month.

| Review Agreement Rates                                                                                           |
|----------------------------------------------------------------------------------------------------|
| Please be aware that the rates displayed for future months may not yet be updated on EPRLive.com. Please check w |
| Agreement: 47 California Outside Line Construction 🗸 🗆 Include ended agreements Work month: 1/2021               |
| No PDF for this agreement has been loaded into the National Agreements Repository.                               |
| Refresh Save Raw Data Save Formatted Report View Print Format Site to window                                     |

## Click on "Refresh" it will pull the rates that are generated in EPR. If you wish to download into a spreadsheet click on "Save Raw Data".